## Mode d'emploi enseignants Plateforme pédagogique MOODLE Version du 21 septembre 2016

| A. Comment se<br>connecter à la<br>plateforme Moodle ?                                                        | Pour se connecter à Moodle, se rendre à l'adresse suivante : <u>http://moodle.ucly.fr</u><br>Si vous vous êtes déjà connecté à eCampus ou à un autre service de l'UCLy utilisant le CAS (Central Authentification<br>Service) sur un même navigateur, vous n'aurez pas à saisir à nouveau vos identifiant et mot de passe. Vous pouvez<br>demander à ce que le navigateur enregistre vos identifiant et mot de passe afin de simplifier vos futures connexions.<br>N.B. : seuls les enseignants et les intervenants ayant un compte UCLy valide (identifiant et mot de passe UCLy)<br>peuvent se connecter à Moodle. Pour les nouveaux enseignants, le contrat doit être signé pour pouvoir accéder à<br>ce service.                                                                                                    |
|----------------------------------------------------------------------------------------------------|----------------------------------------------------------------------------------------------------|
| B. Puis-je créer un<br>cours ?                                                                                | <ul> <li>Les cours sont automatiquement créés depuis la base de données Scolarité de l'UCLy (Synergie).</li> <li>Chaque jour une synchronisation est faite entre Synergie et sur Moodle sur les données suivantes : <ul> <li>Le nom complet du cours</li> <li>Le nom abrégé du cours</li> <li>Le numéro d'identification du cours</li> <li>Le nom du professeur principal du cours</li> <li>Les étudiants inscrits au cours.</li> </ul> </li> <li>Aucune manipulation n'est donc à effectuer par les enseignants pour créer un cours, inscrire des étudiants, créer un initiulé. Aucun nouveau cours ne peut donc être créé. Seuls les cours du catalogue de cours ESTRI peuvent exister sur Moodle.</li> <li>Du fait de cette synchronisation, aucun changement d'initiulé de cours, aucun ajout d'inscrits au cours n'est possible dans la zone « Paramètres » du cours : un pictogramme « interdit » s'affiche d'ailleurs sur toutes les zones que les enseignants ne peuvent modifier afin que le cours garde son intégrité par rapport au catalogue ESTRI :</li> </ul> |
|                                                                                                    | <ul> <li>✓ Généraux</li> <li>Nom complet du cours ② ES Ser une mission d'interprétation consécutive (SST161M2A)</li> <li>Nom abrégé du cours ③ ES Mener une mission d'interprétation consécutive (SST161M2A)</li> <li>Visible ③ Afficher ▼</li> <li>Date de début du cours ③ 21 ▼ septembre ▼ 2016 ▼ Ⅲ</li> <li>N° d'identification du cours ③ 6805</li> </ul>                                                                                                    |
| C. Puis-je inscrire de<br>nouveaux étudiants sur<br>le cours ?                                                | Du fait de la synchronisation entre Synergie et Moodle, seuls les étudiants inscrits dans la base de données de<br>scolarité Synergie gérée par l'administration de l'ESTRI « redescendent » dans Moodle.<br>Si un étudiant venait donc à ne pas figurer dans la liste des inscrits au cours sur Moodle, il est inutile d'inscrire<br>manuellement l'étudiant dans Moodle. Cette manipulation serait « écrasée » par la synchronisation. Il est toutefois<br>important de signaler cette absence d'inscription à l'administration qui se chargera de l'inscription de l'étudiant au<br>cours dans Synergie.<br>Pour vérifier la liste des inscrits au cours sur Moodle, se rendre dans l'encadré de droit sur le dossier « Participants ».                                                                                                    |
| D. Quelles sont les<br>principales<br>fonctionnalités de la<br>plateforme Moodle ?                            | <ul> <li>Déposer des documents (Word, PDF, images, diaporamas)</li> <li>Déposer des liens Internet vers des sites et articles (et notamment sur Moodle des liens vidéos qui s'insèrent directement dans la page du cours)</li> <li>Créer des travaux obligatoires à rendre en ligne avec une échéance</li> <li>Créer des tests et quizz à réaliser en ligne avec une échéance</li> <li>Créer des forums ()</li> <li>Pour toute autre utilisation pédagogique, nous vous recommandons de prendre contact avec la Directrice pédagogique Ecole, qui saura vous orienter dans la diversité des utilisations pédagogiques de ces plateformes.</li> </ul>                                                                                                    |
| E. Qui contacter en cas<br>de problème<br>technique, de bogue ou<br>de dysfonctionnement<br>de la plateforme? | Pour tout problème technique, contacter le pôle Communication et système d'information de l'ESTRI et plus<br>particulièrement la Chargée de mission TICE.<br>Soit le problème identifié sera réglé dans les meilleurs délais par les administrateurs ESTRI de Moodle<br>Soit le problème identifié sera transmis au service informatique de l'UCLy pour correction dans les meilleurs délais<br>N.B. : seuls les enseignants et les intervenants ayant un compte UCLy valide (identifiant et mot de passe UCLy)<br>peuvent se connecter à Moodle. Pour les nouveaux enseignants, le contrat doit être signé pour pouvoir accéder à<br>ce service.                                                                                                    |

| F. Comment<br>commencer à animer un<br>cours sur Moodle ? | Pour commencer, seuls les<br>figurent sur la page d'accur<br>Afin de passer en mode Ed<br>& Activer le mode édition<br>Ce mode permet d'accéde<br>Pour sortir du mode Edition                                                                                                    | cours dont vous êtes le professeur principal peuvent être animés par vos soins. Ces cours<br>eil ou « Tableau de bord » de Moodle, dès votre première connexion.<br>lition de contenu, il est nécessaire de cliquer sur le bouton vert en haut à droit de l'écran<br>er à un ensemble de fonctionnalités pour animer la page de votre cours.<br>n du cours, cliquer en haut à droite sur le bouton rouge                                                                                                    |
|-----------------------------------------------------------|----------------------------------------------------------------------------------------------------|----------------------------------------------------------------------------------------------------|
| G. Comment structurer<br>ma page en séances ?             | La page de cours est paran<br>Pour créer autant de séance<br>Cliquer sur Paramètre<br>Se rendre à la rubriqu<br>Paramétrer le cours er<br>cycle en 4 séances)<br>Format de cours<br>Format @<br>Nombre de sections<br>Sections cachées @<br>Mise en page du cours @<br>Cliquer sur Enregistrer<br>Le cours est désormais org<br>pédagogique.<br>I Section 1 @<br>I Section 2 @<br>I Section 3 @<br>I Section 4 @ | nétrée par défaut par l'UCLy en format « Hebdomadaire » avec des dates aléatoires.<br>es ou de thématiques dans lesquelles déposer du contenu :<br>s<br>e « Format du cours »<br>n Format « Thématique » comme dans l'exemple ci-dessous (cas ici d'un atelier de 2°<br>intématique )<br>esections cachées affichées sous forme condensée )<br>Afficher toutes les sections sur une même page )<br>r et afficher<br>panisé en 4 séances dans lesquelles déposer le contenu correspondant à la progression<br>Modifier + Ajouter une activité ou une ressource<br>Modifier +<br>+ Ajouter une activité ou une ressource<br>Modifier +<br>+ Ajouter une activité ou une ressource<br>Modifier +<br>+ Ajouter une activité ou une ressource |
| H. Comment ajouter<br>une activité ?                      | Dans l'en-tête du cours, clic<br>+ Ajouter une activité ou une r<br>Il est possible d'ajouter tou<br>question H.                                                                                                    | quer sur<br>ressource<br>ites ses activités en en-tête du cours ou de les classer dans différentes sections créés en                                                                                                    |

| Dans la liste des Activités, figurent | , parmi les fonctionnalités couramment | utilisées, les éléments suivants : |
|---------------------------------------|----------------------------------------|------------------------------------|
|---------------------------------------|----------------------------------------|------------------------------------|

## Devoir

Le module d'activité devoir permet à un enseignant de communiquer aux participants des tâches, de récolter des travaux et de leur fournir feedbacks et notes.

Les étudiants peuvent remettre des travaux sous forme numérique (fichiers), par exemple des documents traitement de texte, feuilles de calcul, images, sons ou séquences vidéo. En complément ou en plus, le devoir peut demander aux étudiants de saisir directement un texte. Un devoir peut aussi être utilisé pour indiquer aux étudiants des tâches à effectuer dans le monde réel et ne nécessitant pas la remise de fichiers numériques. Les étudiants peuvent remettre un devoir individuellement ou comme membres d'un groupe.

Lors de l'évaluation des devoirs, les enseignants peuvent donner aux étudiants des feedbacks, leur envoyer des fichiers : travaux annotés, documents avec commentaires ou feedbacks audio. Les devoirs peuvent être évalués au moyen d'une note numérique, d'un barème spécifique ou d'une méthode avancée comme une grille d'évaluation. Les notes définitives sont enregistrées dans le carnet de notes (attention, ces notes ne sont pas saisies automatiquement dans eCampus. Les enseignants doivent donc les saisir dans eCampus selon la procédure en vigueur).

## Glossaire

Le module d'activité glossaire permet aux participants de créer et de gérer une liste de définitions, comme un dictionnaire, ou de collecter et organiser des ressources ou des informations.

L'enseignant peut permettre de joindre des fichiers aux articles de glossaire. Les images jointes sont affichées dans l'article. Les articles peuvent être recherchés ou consultés alphabétiquement ou par catégorie, date ou auteur. Les articles peuvent être approuvés par défaut ou nécessiter une approbation manuelle par l'enseignant avant d'être consultables par les autres participants.

Si le filtre de liens automatiques des glossaires est activé, les articles des glossaires seront automatiquement liés lorsque les expressions définies apparaissent dans le cours.

L'enseignant peut autoriser les commentaires sur les articles. Ceux-ci peuvent également être évalués par les enseignants ou les participants (évaluation par les pairs). Les évaluations sont combinées et la note finale

résultante est enregistrée dans le carnet de notes.

Les glossaires ont de nombreux emplois, par exemple :

- une banque de termes techniques construite de façon collaborative
- un annuaire dans lequel les participants ajoutent leur nom et se présentent
- une ressource de trucs et astuces utiles sur un sujet particulier
- une zone de partage de vidéos, d'images ou de sons
  - une ressource permettant la révision de faits à mémoriser
- Test

Le module d'activité test permet à l'enseignant de créer des tests comportant des questions de divers types, notamment des questions à choix multiple, vrai-faux, d'appariement, à réponses courtes ou calculées. L'enseignant peut autoriser plusieurs tentatives pour un test, les questions étant mélangées ou choisies aléatoirement dans une banque de questions. Une limite de temps peut être fixée.

Chaque tentative est évaluée automatiquement, à l'exception des questions de composition, et la note est enregistrée dans le carnet de notes.

L'enseignant peut choisir quand et si il veut que des indices, un feedback et les réponses correctes soient proposés aux étudiants.

Les tests peuvent notamment être utilisés :

- pour des évaluations certificatives (examen)
  - o comme mini-tests pour des devoirs de lecture ou au terme de l'étude d'un thème,
  - o comme exercice pour un examen, en utilisant les questions de l'examen de l'année précédente,
- pour fournir un feedback de performance,
- pour l'auto-évaluation

Il est également possible de créer des tests et quizz avec le module d'activités « Hot Potatoes » proposé dans la liste.

| I. Comment ajouter une                                      | Dans l'en-tête du cours, cliquer sur                                                                                                    |
|-------------------------------------------------------------|----------------------------------------------------------------------------------------------------|
| ressource ?                                                 | + Ajouter une activité ou une ressource                                                                                                    |
|                                                             | Il est possible d'ajouter toutes ses ressources en en-tête du cours ou de les classer dans différentes sections créés<br>en question H.                                                                                                    |
|                                                             | Dans la liste des Ressources, figurent, parmi les fonctionnalités couramment utilisées, les éléments suivants :  Fichier                                                                                                    |
|                                                             | Le module fichier permet à l'enseignant de fournir un fichier comme ressource d'apprentissage dans un cours.<br>Lorsque c'est possible, le fichier est affiché dans la page du cours ; sinon, les participants auront le choix de le<br>télécharger. Le fichier peut comporter des fichiers dépendants, par exemple un fichier HTML pourra contenir<br>des images ou des objets Flash.                                                                                                    |
|                                                             | Les participants doivent bien entendu disposer sur leur ordinateur du logiciel adéquat pour lire le fichier.<br>Un fichier peut être utilisé pour :                                                                                                    |
|                                                             | <ul> <li>partager un diaporama avec une classe</li> <li>inclure un mini site web comme ressource de cours</li> </ul>                                                                                                    |
|                                                             | <ul> <li>fournir des fichiers partiellement terminés que les participants doivent modifier et remettre terminés<br/>comme devoir</li> </ul>                                                                                                    |
|                                                             | Livre                                                                                                    |
|                                                             | Le module livre permet à l'enseignant de créer une ressource composée de plusieurs pages, comme un livre,<br>avec des chapitres et des sous-chapitres. Les livres peuvent contenir du texte ainsi que des fichiers médias et<br>sont utiles pour afficher des contenus longs à couper en sections.<br>Un livre peut être utilisé par exemple pour                                                                                                    |
|                                                             | <ul> <li>afficher du matériel à lire pour des modules à étudier individuellement</li> <li>mettre à disposition un mode d'emploi</li> <li>constituer un portfolio de travaux d'étudiants</li> </ul>                                                                                                    |
|                                                             | <ul> <li>Page         Le module page permet à l'enseignant de créer une page web à l'aide de l'éditeur de texte. Une page peut contenir du texte, des images, des sons, des vidéos, des liens web et du code intégré, par exemple une Google map.         L'avantage d'utiliser une page plutôt qu'un fichier réside dans le fait que la ressource est plus accessible, par exemple pour les utilisateurs avec des appareils mobiles, et plus facile à modifier.     </li> <li>Pour des contenus de grande ampleur il est recommandé d'utiliser plutôt un livre qu'une page</li> </ul> |
|                                                             | <ul> <li>Une page peut être utilisée pour :</li> <li>présenter les conditions et objectifs d'un cours ou d'un module de formation</li> <li>intégrer plusieurs vidéos ou sons avec des textes explicatifs</li> </ul>                                                                                                    |
|                                                             | <ul> <li>URL</li> <li>Le module URL permet à l'enseignant de fournir un lien web comme ressource de cours. Tout ce qui est</li> </ul>                                                                                                    |
|                                                             | disponible librement en ligne, documents, images, etc., peut être lié ; il n'est pas nécessaire que l'URL soit celle<br>de la page d'accueil d'un site web. L'URL de n'importe quelle page web peut être copiée et collée.<br>L'enseignant peut aussi utiliser le sélecteur de fichiers et choisir un lien d'un dépôt comme Flickr, YouTube ou<br>Wikipedia.                                                                                                    |
|                                                             | De nombreuses possibilités d'affichage sont offertes, par exemple l'intégration dans une page ou l'ouverture<br>dans une nouvelle fenêtre. Des options avancées permettent si nécessaire de passer à l'URL des informations<br>telles que le nom du participant, par exemple.                                                                                                    |
| J. Comment intégrer<br>une vidéo dans ma<br>page de cours ? | Pour afficher une vidéo directement à lire directement dans la page du cours (sans lien renvoyant vers une autre page) :<br>aller par exemple sur Youtube                                                                                                    |
|                                                             | sélectionner sous la vidéo « Partager » puis « Intégrer »                                                                                                    |

| Image: Section of the source of the source of the sourc                                                                                                    |                                         | copier le code comment dans l'exemple ci-dessous :                                                                                                    |
|----------------------------------------------------------------------------------------------------|-----------------------------------------|----------------------------------------------------------------------------------------------------|
| <ul> <li>              for the content with the resource or the source or the source</li></ul>                                                                                                    |                                         | 🕂 Ajouterà 🅕 Partager 😶 Plus 🎼 1 狎 0                                                                                                    |
| <ul> <li>e. crawment sont<br/>between sont<br/>between sont<br/>b</li></ul> |                                         | Partager Intégrer E-mail ×                                                                                                    |
| Image: Section Section Sectin Section Section Section Section Section S                                                                                                    |                                         |                                                                                                    |
| <ul> <li>i recourrer dans Model</li> <li>i recourrer dans Model</li> <li>i cliques sur « Educate »</li> <li>i cliques sur « Educate »</li> <li>i cliques s</li></ul>                                                                                                    |                                         | <pre>strame width= 560 neight=315 src= https://www.youtube.com/embed/xzJsmkkkwzg tramedorde<br/>&gt; écran Youtube</pre>                                                                                                    |
| • cliquer sur : glouder une ressource of the surface in the surface of count of the surface of count of the surface of the surface of the surface                                                                                                    |                                         | <ul> <li>retourner dans Moodle</li> </ul>                                                                                                    |
| <ul> <li>e dates = Content de l'éligiente a , ciguer sur le boton développer la barre doulls :</li> <li>e dates = Content de l'éligiente a , ciguer sur le boton développer la barre doulls :</li> <li>e cales = Content de l'éligiente :</li> <li>e cales = Content de l'éligiente :</li> <li>e cales = Content de l'éligiente :</li> <li>e cales = Content :</li> <li>e cales = Content :</li> <li>e cales</li></ul>                                                                                                    |                                         | <ul> <li>Cliquer sur « ajouter une ressource »</li> <li>cliquer sur « Etiquette »</li> </ul>                                                                                                    |
| <ul> <li>Interview of tiggers in the second of the second of the sec</li></ul>                                                                                                    |                                         | <ul> <li>dans « Contenu de l'étiquette », cliquer sur le bouton développer la barre d'outils »</li> </ul>                                                                                                    |
| <ul> <li>i i i i i i i i i i i i i i i i i i i</li></ul>                                                                                                    |                                         | Contenu de l'étiquette 📰 aragraphe 🖛 B I 🗮 🗄 🖉 🖉 🕼 🖬 🖻                                                                                                    |
| Image: Image:                                                                                                    |                                         |                                                                                                    |
| • • selectioner le bouton + Eliter le code source HTML •• • • selectioner le bouton + Eliter le code source HTML •• • • codere de référentir • • • • • • • • • • • • • • • • • • •                                                                                                    |                                         | Polce $\checkmark$ Taile polce $\checkmark$ $\blacksquare$ $\diamondsuit$ $\square$ $\Omega$ $\blacksquare$ $\eth$ $\blacksquare$                                                                                                |
| Image: Section of a Content of Enterpreter of Content of Enterpreter of Content of Content of Conten of Content of Content of Content of Content                                                                                                    |                                         | sélectionner le bouton « Editer le code source HTML »                                                                                                    |
| <ul> <li>Comment officience of a source of a sourc</li></ul>                                                                                                    |                                         | Contenu de l'étiquette $\blacksquare$ Paragraphe $\checkmark$ $\blacksquare$ $I$ $\boxminus$ $\blacksquare$ $\blacksquare$ $\blacksquare$ $\blacksquare$                                                                         |
| <ul> <li> <ul> <li></li></ul></li></ul>                                                                                                    |                                         |                                                                                                    |
| <ul> <li>Coller le contenu « intégré » de Youtubé dans lespace « Editeur de source HTM : votre code d'intégration vidéo doit commencer par « "Hame», comme dans l'exemple ci-dessous</li> <li>Colleur et source et entre et exemination de les ferences de les deplacer faciliement par un simple « Cilsare deposer » dans les seances ou thématiques créées.</li> <li>Cilquer sur « Enregister resources créées dans l'en-te<sup>4</sup>te du cours, il est possible de les déplacer faciliement par un simple « Cilsare deposer » dans les seances ou thématiques créées.</li> <li>Pour glisser et déposer les activités et les ressources, en mode édition, garder la souris appuyée sur la flèche hautbass créées de la ressource ou activité :</li> <li>Comment afficher de la lessource ou activité :</li> <li>Comment sont gérées les notes obtenus par les étudiants sur Moodie doivent donc être saisis par les enseignants sur eCampus solen la procédure en vigueu.</li> <li>M. Comment afficher de la ressource ou activité :</li> <li>Dans l'encadré de droite, en bas, cliquer sur « Prendre le rôle » et cliquer sur « Etudiant ».</li> <li>Staffiche alors la page du cours telle qu'elle apparait pour un étudiant quis e comme visibles ou cachés par les enseignants sur eCampus solen la procédure en vigueu.</li> <li>Non cours et son colle d'Integration entre la cours qui auraient été paramétrés comme visibles ou cachés par les elevaliation des éléments de cours qui auraient été paramétrés comme visibles ou cachés par l'anseignant</li></ul>                                                                                                    |                                         | Police $\checkmark$ Taile police $\checkmark$ <b>b</b> $\Diamond_B$ $\doteq$ $\Omega$ $\boxplus$ $\checkmark$ <b>b</b> $\textcircled{b}$ $\swarrow$                                                                              |
| N. Comment afficher or unitability of the about a substance of the about a substance of th                                                                                                    |                                         | <ul> <li>Coller le contenu « intégré » de Youtube dans l'espace « Editeur de source HTLM : votre code d'intégration<br/>vidée deit commencer par « ciframe » comme dans l'exemple ci-desseus</li> </ul>                          |
| Image: Image:                                                                                                    |                                         |                                                                                                    |
| <ul> <li>Comment afficher gebrachter de droit en viewerter de version and en viewerter de version and enviewerter de version and enviewerter de version and enviewerter de version enviewerter de version and enviewerter de version and enviewerter de version and enviewerter de version and enviewerter de version and enviewerter de version and enviewerter de version and enviewerter de version and enviewerter de version and enviewerter de version and enviewerter de version and enviewerter de version and enviewerter de version and enviewerterer de version and enviewerter de version and enviewerter de v</li></ul>                                                                                                    |                                         | Éditeur de source HTML                                                                                                    |
| <ul> <li>Cliquer sur * Mettre à jour * : la vidéo s'affiche alors dans la zone de contenu de l'étiquette</li> <li>Cliquer sur * Enregistrer et revenir au cours *</li> <li>K. Comment déplacer<br/>d'u contenu dans le<br/>cours ?</li> <li>Me fois le sativités et ressources créées dans l'en-te<sup>4</sup>re du cours, il est possible de les déplacer facilement par un<br/>signife « Glisser et déposer le sativités et les ressources, en mode édition, garder la souris appuyée sur la flèche haut-<br/>bas de la ressource ou activité :</li> <li>Puis faire descendre cetter ressource ou activité dans la zone de destination.</li> <li>L. Comment sont<br/>gérées les notes<br/>obtenues par les<br/>étudiants sun quizz<br/>ou un travail réalisé sur<br/>Noodle ?</li> <li>M. Comment afficher ce<br/>que volent les étudiants sun quizz<br/>ou un travail réalisé sur<br/>d'u contenues par les<br/>étudiants d'une ancé<br/>envision entre dous le résultats de cours telle qu'elle apparaît pour un étudiant qui se connecte. Cet affichage permet de<br/>vienseignant<br/>enseignant</li> <li>Prendre le rôle * et cliquer sur « Retour à mon rôle normal *</li> <li>Staffiche alors la page du cours telle qu'elle apparaît pour un étudiant qui se connecte. Cet affichage permet de<br/>vienseignant<br/>enseignant</li> <li>Prendre le rôle * et cliquer sur « Retour à mon rôle normal *</li> <li>Retour à mon rôle ormal<br/>* Enseignant<br/>enseignant</li> <li>Prendre le rôle</li> <li>Prendre le rôle</li> <li>Prendre le rôle * actour à mon rôle normal *</li> <li>Chagement non delteur<br/>* Et cours et son<br/>enviensitaire courante.</li> <li>Prendre le rôle</li> <li>Surgeride le sours qui auraient ét é paramétrés conten visibles ou cas tels par<br/>enseignant</li> <li>Prendre le rôle</li> <li>Surgeride le sours et son<br/>en resource et restaurer du contenu d'un ancien cours sur une nouvelle année universitaire, es anciens cours sont donc * derasés * et le contenu és at actualis sur la<br/>surgeride re réstaurer du contenu d'un ancien cours sur une nouvelle année universi</li></ul>                                                                                                    |                                         | <pre>(tp&gt;(light="sis" width="so"&gt;</pre>                                                                                                    |
| • Cliquer sur + Enregistrier et revenir au cours >         K. Comment déplacer<br>du contenu dans le<br>cours ?       Une fois les activités et ressources or édes dans l'en-te <sup>4</sup> te du cours, il est possible de les déplacer facilement par un<br>simple « Clisser-déposer + adantises étances ou thématiques créées.<br>Pour glisser et déposer les activités et les ressources, en modé édition, garder la souris appuyée sur la flèche haut-<br>bas de la ressource ou activité :         L. Comment sont<br>gérées les notes<br>obtenues par les<br>étudiants dans un quizz<br>ou un travait réalisé sur<br>Moodle ?       In reviste pas de synchronisation entre Moodle et Synergie pour les résultats et notes obtenus par les étudiants sur la<br>plateforme pédacogique.         M. Comment sint<br>gérées les notes<br>obtenues par les<br>étudiants dans un quizz<br>ou un travait réalisé sur<br>Moodle ?       Dans fencadré de droite, en bas, cliquer sur « Prendre le rôle… » et cliquer sur « Etudiant ».         M. Comment afficher o<br>que voient les étudiants<br>et cours ?       Dans fencadré de droite, en bas, cliquer sur « Prendre le rôle… » et cliquer sur « Etudiant ».         Prendre le rôle…<br>" a Retour à mon rôle normal<br>" a Enseguent non étiteur<br>prenedigent de sours tells qu'elle apparaît pour un étudiant sincrits au cours sur<br>la métor de droite et ressure du cours suit de paramètrés comme visibles ou cachés par<br>l'enseignant.         N. Mon cours et son<br>contenu sont-lis<br>reconduits d'une amétor<br>universitaire sur<br>l'autre ?       Les cours étant liés à une améte universitaire dans la base de données Synergie, ceux-ci sont synchronisés.<br>A chaque debut d'année universitaire dours ausocier les enseignants et les étudiants inscrits au cours sur<br>l'anée universitaire courante.<br>Pour reter les toos intitulés de cours sur une nouvelle année universitaire, voir les questi                                                                                                    |                                         | <ul> <li>Cliquer sur « Mettre à jour » : la vidéo s'affiche alors dans la zone de contenu de l'étiquette</li> </ul>                                                                                                    |
| K. Comment déplacer<br>du contenu dans le<br>cours ?       Une fois les activités et ressources créées dans l'en-te^he du cours, il est possible de les déplacer facilement par un<br>simple « Glisser-déposer les activités et les ressources, en mode édition, garder la souris appuyée sur la flèche haut-<br>bas de la ressource ou activité :         Vier glisser et déposer les activités et les ressources, en mode édition, garder la souris appuyée sur la flèche haut-<br>bas de la ressource ou activité :         Vier glisser déposer les activités et les ressources, en mode édition, garder la souris appuyée sur la flèche haut-<br>bas de la ressource ou activité :         Vier glisser déposer les activités et les ressources, en mode édition, garder la souris appuyée sur la flèche haut-<br>bas de la ressource ou activité :         Vier glisser déposer les activités et les resources ou activité dans la zone de destination.         L. Comment sont<br>gérées les notes<br>obtenues par les<br>étudiants dans un quiz<br>et les distains dans un quiz<br>un travail résliés sur<br>Moodle ?       Il réxiste pas de synchronisation entre Moodle et Synergie pour les résultats et notes obtenus par les étudiants<br>selon la procédure en vigueur.         M. Comment afficher ce<br>que voient les étudiants<br>de ce cours ?       Dans l'encadré de droite, en bas, cliquer sur « Prendre le rôle » et cliquer sur « Etudiant ».<br>Stiffiche alors la page du cours telle quélie apparaît pour un étudiant qui se connecte. Cet affichage permet de<br>vienseignant<br>enseignant         Prendre le rôle<br>% Ensegnant<br>universitaire sur<br>l'autre ?       Les cours étant liés à une année universitaire dans la base de données Synergie, ceux-ci sont synchronisés.<br>A chaque debut d'année universitaire dans la base de données Synergie, ceux-ci sont synchronisés.<br>A chaque                                                                                                    |                                         | Cliquer sur « Enregistrer et revenir au cours »                                                                                                    |
| N. Moment deprice       Single* - Gisser-deposer * dans les séances ou thématiques créées.         Cours ?       Single* - Gisser-deposer * dans les séances ou thématiques créées.         Pour gisser d'époser les activité :       Deprive * Gisser-deposer * dans les séances ou thématiques créées.         Pour gisser d'époser les activité :       Deprive * Gisser-deposer * dans les séances ou thématiques créées.         Pour gisser d'époser les activité :       Deprive * Gisser-deposer * dans les séances ou thématiques créées.         L. Comment sont       Bisser d'époser les activité :         gérées les notes       Des faire descendre cette ressource ou activité dans la zone de destination.         L. Comment sont       In rexiste pas de synchronisation entre Moodle et Synergie pour les résultats et notes obtenus par les étudiants sur la plateforme pédagogique.         Tous les résultats obtenus par les étudiants sur Moodle doivent donc être saisis par les enseignants sur eCampus selon la procédure en viguer.         M. Comment afficher ce de les duraits de d'obtenus par les étudiants sur la plateforme pédagogique.         M. Comment setuit les étudiants de cours ?         Dans l'encadré de droite, en bas, cliquer sur « Prendre le rôle… » et cliquer sur « Etudiant ».         S'affiche alors la page du cours telle qu'élle apparaît pour un étudiant qu'se comme visibles ou cachés par les étudiants de cours qu'auraient été paramétrés comme visibles ou cachés par les étudiants de cours qu'auraient été paramétrés comme visibles ou cachés par les étudiant d'ames universitaire de annofile normal *                                                                                                    | K. Comment déplacer                     | Line fois les activités et ressources créées dans l'en-teAte du cours, il est nossible de les déplacer facilement par un                                                                                                    |
| cours ?       Pour glisser et déposer les activités et les ressources, en mode édition, garder la souris appuyée sur la flèche hautbas de la ressource ou activité :         L Comment sont<br>gérées les notes<br>obtenues par les<br>étudiants dans un quizz<br>obtenues par les<br>étudiants dans un quizz<br>model ?       Il réxiste pas de synchronisation entre Moodle et Synergie pour les résultats et notes obtenus par les étudiants sur la<br>platforme pédagogique.         M. Comment afficher ce<br>que voient les étudiants<br>de ce cours ?       Il n'existe pas de synchronisation entre Moodle et Synergie pour les résultats et notes obtenus par les étudiants sur la<br>platforme pédagogique.         M. Comment afficher ce<br>que voient les étudiants<br>de ce cours ?       Dans l'encadré de droite, en bas, cliquer sur « Prendre le rôle » et cliquer sur « Etudiant ».<br>Saffiche alors la page du cours telle quéle apparait pour un étudiant qui se connecte. Cet affichage permet de<br>véfifier la bonne visualisation des éléments de cours qui auraient été paramétrés comme visibles ou cachés par<br>l'enseignant<br>» Enseignant non rôle normal<br>» Essegnant non rôle normal<br>» Essegnant es tel éduidants inscrits au cours sur<br>l'autre ?         O. Comment<br>sauvegarder le contenu<br>de mon cours pour<br>l'utiliser l'année universitaire, les anciens cours sour une nouvelle année universitaire, voir les questions<br>O et P.       Cliquer sur le bouton « Sauvegarde » dans l                                                                                                    | du contenu dans le                      | simple « Glisser-déposer » dans les séances ou thématiques créées.                                                                                                    |
| Das de la fessourice ou activite :         De la fessourice ou activite :         De la fessourice ou activite :         De la fessourice ou activite :         Puis faire descendre cette ressource ou activité dans la zone de destination.         L. Comment sont<br>gérées les notes<br>obtenues par les<br>étudiants dans un quizz<br>moodle ?         M. Comment afficher ce<br>que voient les étudiants du la procédure en vigueur.         Dans lencadré de droite, en bas, cliquer sur « Prendre le rôle… » et cliquer sur « Etudiant ».         Staffiche alors la page du cours telle qu'elle apparaît pour un étudiant qui se connecte. Cet affichage permet de<br>vérifier la bonne visualisation des éléments de cours qui auraient été paramétrés comme visibles ou cachés par<br>l'enseignant         Perdente le rôle…<br>« Retour à non rôle normal<br>» Enseignant on éditeur<br>» Enseignant on éditeur<br>» Enseignant on éditeur<br>» Enseignant on éditeur<br>» Enseignant on éditeur<br>» Enseignant on éditeur<br>» Enseignant euniversitaire dans la base de données Synergie, ceux-ci sont synchronisés.<br>A chaque debut d'année universitaire dans la base de données synergie, ceux-ci sont synchronisés.<br>A chaque debut d'année universitaire dans la base de données Synergie, ceux-ci sont synchronisés.<br>A chaque debut d'année universitaire cours sont donc « écrasés » et le contenu e actualisé sur la<br>plateforme pour créer les bons inituiés de cours, associer les enseignants et les étudiants inscrits au cours sur<br>l'année universitaire courante.<br>Nor sauvegarder et restaurer du contenu d'un ancien cours sur une nouvelle année universitaire, voir les questions<br>o et P.         O. Comment<br>sauvegarde le contenu<br>de mon cours pour<br>l'utiliser l'année universitaire courante.<br>N' sauvegarde le contenu<br>de mon cours pour                                                                                                    | cours ?                                 | Pour glisser et déposer les activités et les ressources, en mode édition, garder la souris appuyée sur la flèche haut-                                                                                                    |
| Image: Comment sont gérées les notes obtenus par les de synchronisation entre Moodle et Synergie pour les résultats et notes obtenus par les étudiants sur la plateforme pédagogique. Tous les résultats obtenus par les étudiants sur Moodle doivent donc être saisis par les enseignants sur eCampus solon la procédure en vigueur.         M. Comment afficher or gue voient les étudiants de doroite, en bas, cliquer sur « Prendre le rôle » et cliquer sur « Etudiant ». Saffiche alors la page du cours telle qu'elle apparâi pour un tutuaint qui se connecte. Cet affichage permet de vérifier la bonne visualisation des éléments de cours qui auraient été paramètrés comme visibles ou cachés par lenseignant.         N. Mon cours et son contenu sont-lis reconduits d'une année universitaire dans la base de données Synergie, ceux-ci sont synchronisés. Achaque debut d'année universitaire dans la base de données Synergie, ceux-ci sont synchronisés. Achaque debut d'année universitaire dans la base de données Synergie, ceux-ci sont synchronisés. Achaque debut d'année universitaire dans la base de données synergie, ceux-ci sont synchronisés. Achaque debut d'année universitaire dans la base de données synergie, ceux-ci sont synchronisés. Achaque debut d'année universitaire dans la base de données synergie, ceux-ci sont synchronisés. Achaque debut d'année universitaire dans la base de données synergie, ceux-ci sont synchronisés. Achaque debut d'année universitaire dans la base de données synergie, ceux-ci sont synchronisés. Achaque debut d'année universitaire dans la base de données synergie, ceux-ci sont synchronisés. Achaque debut d'année universitaire dans la base de données synergie, ceux-ci sont synchronisés. Achaque debut d'année universitaire dans la base de données synergie, ceux-ci sont synchronisés. Achaque debut d'année universitaire dans la base de données synergie, ceux-ci sont synchronisés. Achaque debut d'année universitaire dans la base de                                                                                                    |                                         |                                                                                                    |
| Nus faire descendre cette ressource ou activité dans la zone de destination.         L. Comment sont<br>gérées les notes<br>obtenues par les<br>étudiants dans un quizz<br>ou un travail réalisé sur<br>Moodle ?       In'existe pas de synchronisation entre Moodle et Synergie pour les résultats et notes obtenus par les étudiants sur la<br>plateforme pédagogique.         M. Comment afficher ce<br>que voient les étudiants       Dans l'encadré de droite, en bas, cliquer sur « Prendre le rôle » et cliquer sur « Etudiant ».         Saffiche alors la page du cours telle qu'elle apparaît pour un étudiant qui se connecte. Cet affichage permet de<br>vérifier la bonne visualisation des éléments de cours qui auraient été paramétrés comme visibles ou cachés par<br>l'enseignant         P. Comment afficher se<br>verifier la bonne visualisation des éléments de cours qui auraient été paramétrés comme visibles ou cachés par<br>l'enseignant         P. Non cours et son<br>contenu sont-lis<br>reconduits d'une ann<br>l'autre ?       Les cours étant liés à une année universitaire dans la base de données Synergie, ceux-ci sont synchronisés.<br>A chaque début d'année universitaire, les anciens cours sont donc « écrasés » et le contenu est actualisé sur la<br>plateforme pour créer les bons initulés de cours, associer les enseignants et les étudiants inscrits au cours sur<br>l'autre ?         O. Comment<br>sauvegarder le contenu<br>de mo nours pour<br>vultiliser l'année<br>universitaire sur<br>l'autre ?       Cliquer sur le bouton « Sauvegarde » dans l'encadré à droit du cours         O. Comment<br>sauvegarder le contenu<br>de mo nours pour<br>vultiliser l'année<br>universitaire suitane;       Cliquer sur le bouton « Restauration » dans l'encadré à droit du cours         P. Comment<br>sauvegarder le contenu<br>de mo nours pour <td< th=""><th></th><th>(I) Rapport</th></td<>                                                                                                    |                                         | (I) Rapport                                                                                                    |
| L. Comment sont<br>gérées les notes<br>obtenues par les<br>étudiants dans un quizz<br>ou un travail réalisé sur<br>Moodle ?       Il n'existe pas de synchronisation entre Moodle et Synergie pour les résultats et notes obtenus par les étudiants sur la<br>plateforme pédagogique.<br>Tous les résultats obtenus par les étudiants sur Moodle doivent donc être saisis par les enseignants sur eCampus<br>selon la procédure en vigueur.         M. Comment afficher ce<br>que voient les étudiants<br>de ce cours ?       Dans l'encadré de droite, en bas, cliquer sur « Prendre le rôle » et cliquer sur « Etudiant ».<br>S'affiche alors la page du cours telle qu'elle apparaît pour un étudiant qui se connecte. Cet affichage permet de<br>vérifier la bonne visualisation des éléments de cours qui auraient été paramétrés comme visibles ou cachés par<br>l'enseignant         Prendre le rôle                                                                                                    |                                         | Puis faire descendre cette ressource ou activité dans la zone de destination.                                                                                                    |
| L. Comment sont<br>gérées les notes<br>obtenues par les<br>étudiants dans un quizz<br>ou un travail réalisé sur<br>Moodle ?<br>M. Comment afficher ce<br>que voient les étudiants<br>de ce cours ?<br>M. Comment afficher ce<br>que voient les étudiants<br>de ce cours ?<br>M. Mon cours et son<br>contenues on rôle ormal<br>32 Enseignant on éditeur<br>32 Enseignant on éditeur<br>32 Enseignant on éditeur<br>32 Enseignant on éditeur<br>32 Enseignant on éditeur<br>32 Enseignant on éditeur<br>32 Enseignant on éditeur<br>32 Enseignant on éditeur<br>32 Enseignant e bons instudiaté de cours sur a prendre le rôle… a te cliquer sur « Retour à mon rôle normal<br>32 Enseignant on éditeur<br>32 Enseignant on éditeur<br>33 Enseignant on éditeur<br>34 Enseignant e bons instudiaté de cours sur la pater de sour sur sur la pater de sour sur a prendre le rôle…<br>34 Enseignant on éditeur<br>35 Enseignant on éditeur<br>35 Enseignant e bons instudiaté de cours sur a norde normal<br>35 Enseignant e cours sur a norde de l'es sur sur sur sur sur sur sur sur sur su                                                                                                    |                                         |                                                                                                    |
| obtenues par les<br>étudiants dans un quizz<br>ou un travali réalisé sur<br>Moodle ?       Tous les résultats obtenus par les étudiants sur Moodle doivent donc être saisis par les enseignants sur eCampus<br>selon la procédure en vigueur.         M. Comment afficher ce<br>que voient les étudiants<br>de ce cours ?       Dans l'encadré de droite, en bas, cliquer sur « Prendre le rôle » et cliquer sur « Etudiant ».<br>S'affiche alors la page du cours telle qu'elle apparaît pour un étudiant qui se connecte. Cet affichage permet de<br>vérifier la bonne visualisation des éléments de cours qui auraient été paramétrés comme visibles ou cachés par<br>l'enseignant         Image: Prendre le rôle<br>** Retour à mon rôle normal<br>** Enseignant onn éditeur<br>** Étudiant       ** Retour à mon rôle normal<br>** Enseignant te e noncé éditeur, cliquer sur « Retour à mon rôle normal »         N. Mon cours et son<br>contenu sont-ils<br>reconduits d'une année<br>universitaire sur<br>l'autre ?       Les cours étant liés à une année universitaire dans la base de données Synergie, ceux-ci sont synchronisés.<br>A chaque début d'année universitaire, les anciens cours sont donc « écrasés » et le contenu est actualisé sur la<br>plateforme pour créer les bons initiulés de cours, associer les enseignants et les étudiants inscrits au cours sur<br>l'autre ?         O. Comment<br>sauvegarder le contenu<br>de mon cours pour<br>furtitier l'année<br>universitaire suivante ?       Cliquer sur le bouton « Sauvegarde » dans l'encadré à droit du cours         P. Comment restaurer ?       Cliquer sur le bouton « Restauration » dans l'encadré à droit du cours                                                                                                    | L. Comment sont<br>gérées les notes     | i n'existe pas de synchronisation entre Moodie et synergie pour les resultats et notes obtenus par les étudiants sur la<br>plateforme pédagogique.                                                                               |
| étudiants dans un quizz       selon la procédure en vigueur.         ou un travail réalisé sur<br>Moodle ?       Dans l'encadré de droite, en bas, cliquer sur « Prendre le rôle » et cliquer sur « Etudiant ».         M. Comment afficher ce<br>que voient les étudiants<br>de ce cours ?       Dans l'encadré de droite, en bas, cliquer sur « Prendre le rôle » et cliquer sur « Etudiant ».         Saffiche alors la page du cours telle qu'elle apparaît pour un étudiant qui se connecte. Cet affichage permet de<br>vérifier la bonne visualisation des éléments de cours qui auraient été paramétrés comme visibles ou cachés par<br>l'enseignant         Prendre le rôle<br>« Retour à mon rôle normal<br>« Enseignant non rôle normal<br>« Enseignant ton éditeur<br>et courner à son rôle d'Enseignant et en mode éditeur, cliquer sur « Retour à mon rôle normal »         N. Mon cours et son<br>contenu sont-ils<br>reconduits d'une année<br>universitaire sur<br>l'autre ?       Les cours étant liés à une année universitaire dans la base de données Synergie, ceux-ci sont synchronisés.<br>A chaque début d'année universitaire, les anciens cours sont donc « écrasés » et le contenu est actualisé sur la<br>plateforme pour créer les bons intitulés de cours, associer les enseignants et les étudiants inscrits au cours sur<br>l'année universitaire curante.<br>Pour sauvegarder et restaurer du contenu d'un ancien cours sur une nouvelle année universitaire, voir les questions<br>O et P.         O. Comment<br>sauvegarder le content<br>de mon cours pour<br>l'utiliser l'année<br>universitaire suivante ?       Cliquer sur le bouton « Sauvegarde » dans l'encadré à droit du cours         Sauvegarde<br>universitaire suivante ?       Cliquer sur le bouton « Restauration » dans l'encadré à droit du cours                                                                                                    | obtenues par les                        | Tous les résultats obtenus par les étudiants sur Moodle doivent donc être saisis par les enseignants sur eCampus                                                                                                    |
| Woodle ?         M. Comment afficher ce<br>que voient les étudiants<br>de ce cours ?       Dans l'encadré de droite, en bas, cliquer sur « Prendre le rôle » et cliquer sur « Etudiant ».<br>S'affiche alors la page du cours telle qu'elle apparaît pour un étudiant qui se connecte. Cet affichage permet de<br>vérifier la bonne visualisation des éléments de cours qui auraient été paramétrés comme visibles ou cachés par<br>l'enseignant         Prendre le rôle                                                                                                    | étudiants dans un quizz                 | selon la procédure en vigueur.                                                                                                    |
| M. Comment afficher ce<br>que voient les étudiants<br>de ce cours ?       Dans l'encadré de droite, en bas, cliquer sur « Prendre le rôle » et cliquer sur « Etudiant ».<br>S'affiche alors la page du cours telle qu'elle apparaît pour un étudiant qui se connecte. Cet affichage permet de<br>vérifier la bonne visualisation des éléments de cours qui auraient été paramétrés comme visibles ou cachés par<br>l'enseignant         Prendre le rôle       ** Enseignant non éditeur         ** Enseignant non éditeur       ** Enseignant non éditeur         ** Enseignant non éditeur       ** Enseignant te en mode éditeur, cliquer sur « Retour à mon rôle normal »         N. Mon cours et son<br>contenu sont-lis<br>reconduits d'une année<br>universitaire sur<br>l'autre ?       Les cours étant liés à une année universitaire dans la base de données Synergie, ceux-ci sont synchronisés.<br>A chaque début d'année universitaire, les anciens cours sont donc « écrasés » et le contenu est actualisé sur la<br>plateforme pour créer les bons intitulés de cours, associer les enseignants et les étudiants inscrits au cours sur<br>l'année universitaire courante.<br>Pour sauvegarder le contenu<br>de mon cours pour<br>l'utiliser l'année<br>universitaire suivante ?       Cliquer sur le bouton « Sauvegarde » dans l'encadré à droit du cours<br>a Sauvegarde<br>suivre la procédure indiquée         P. Comment<br>resontenu de mon       Cliquer sur le bouton « Restauration » dans l'encadré à droit du cours<br>a Restauration                                                                                                    | Moodle ?                                |                                                                                                    |
| M. Comment afficher ce<br>que voient les étudiants<br>de ce cours ?       Dans l'encadré de droite, en bas, cliquer sur « Prendre le rôle, » et cliquer sur « Etudiant ».         Saffiche alors la page du cours telle qu'elle apparaît pour un étudiant qui se connecte. Cet affichage permet de<br>vérifier la bonne visualisation des éléments de cours qui auraient été paramétrés comme visibles ou cachés par<br>l'enseignant         Prendre le rôle<br>* Retour à mon rôle normal<br>* Enseignant       Retour à mon rôle normal<br>* Enseignant         Pour retourner à son rôle d'Enseignant et en mode éditeur, cliquer sur « Retour à mon rôle normal »         N. Mon cours et son<br>contenu sont-ils<br>reconduits d'une année<br>universitaire sur<br>l'autre ?       Les cours étant liés à une année universitaire dans la base de données Synergie, ceux-ci sont synchronisés.<br>A chaque début d'année universitaire, les anciens cours sont donc « écrasés » et le contenu est actualisé sur la<br>plateforme pour créer les bons intitulés de cours, associer les enseignants et les étudiants inscrits au cours sur<br>l'autre ?         O. Comment<br>sauvegarder le contenu<br>de mon cours pour<br>l'utiliser l'année<br>universitaire suivante ?       Cliquer sur le bouton « Sauvegarde » dans l'encadré à droit du cours<br>Sauvegarde<br>universitaire suivante ?         P. Comment restaurer<br>le contenu de mon       Cliquer sur le bouton « Restauration » dans l'encadré à droit du cours                                                                                                    |                                         | ·                                                                                                    |
| de ce cours ?       Sanche ands to page do cours etter quelle applaat pour un etudiant qui se connecte. Cer antenage pennectes of connectes cer antenage pennectes of connectes certaintenage pennectes of connectes certaintenage pennectes of certaintenage pennectes of cereases of certaintenage pennectes of                                                                                                    | M. Comment afficher ce                  | Dans l'encadré de droite, en bas, cliquer sur « Prendre le rôle… » et cliquer sur « Etudiant ».<br>S'affiche alors la page du cours telle qu'elle apparaît pour un étudiant qui se connecte. Cet affichage permet de             |
| Image: Image:                                                                                                    | de ce cours ?                           | vérifier la bonne visualisation des éléments de cours qui auraient été paramétrés comme visibles ou cachés par                                                                                                    |
| <ul> <li>Prendre le rôle</li> <li>Retour à mon rôle normal</li> <li>Enseignant non éditeur</li> <li>Enseignant non éditeur</li> <li>Étudiant</li> </ul> Pour retourner à son rôle d'Enseignant et en mode éditeur, cliquer sur « Retour à mon rôle normal » N. Mon cours et son contenu sont-ils reconduits d'une année universitaire, les anciens cours sont donc « écrasés » et le contenu est actualisé sur la plateforme pour créer les bons intitulés de cours, associer les enseignants et les étudiants inscrits au cours sur l'année universitaire courante. Pour sauvegarder et restaurer du contenu d'un ancien cours sur une nouvelle année universitaire, voir les questions O et P. Cliquer sur le bouton « Sauvegarde » dans l'encadré à droit du cours euriversitaire suiversitaire sur l'année I'utiliser l'année P. Comment restaurer Ie contenu de mon Cliquer sur le bouton « Restauration » dans l'encadré à droit du cours e contenu de mon Cliquer sur le bouton « Restauration » dans l'encadré à droit du cours e contenu de mon                                                                                                    |                                         | l'enseignant                                                                                                    |
| A: Recour a mon fole normal         X: Enseignant non éditeur         X: Étudiant         Pour retourner à son rôle d'Enseignant et en mode éditeur, cliquer sur « Retour à mon rôle normal »         N. Mon cours et son<br>contenu sont-ils<br>reconduits d'une année<br>universitaire sur<br>l'autre ?       Les cours étant liés à une année universitaire dans la base de données Synergie, ceux-ci sont synchronisés.<br>A chaque début d'année universitaire, les anciens cours sont donc « écrasés » et le contenu est actualisé sur la<br>plateforme pour créer les bons intitulés de cours, associer les enseignants et les étudiants inscrits au cours sur<br>l'année universitaire courante.<br>Pour sauvegarder et restaurer du contenu d'un ancien cours sur une nouvelle année universitaire, voir les questions<br>O et P.         O. Comment<br>sauvegarder le contenu<br>de mon cours pour<br>l'utiliser l'année<br>universitaire suivante ?       Cliquer sur le bouton « Sauvegarde » dans l'encadré à droit du cours         P. Comment restaurer<br>le contenu de mon       Cliquer sur le bouton « Restauration » dans l'encadré à droit du cours         P. Comment restaurer<br>le contenu de mon       Cliquer sur le bouton « Restauration » dans l'encadré à droit du cours                                                                                                    |                                         | Prendre le rôle                                                                                                    |
| Image: Second Second                                                                                                    |                                         | C Enseignant non éditeur                                                                                                    |
| Pour retourner à son rôle d'Enseignant et en mode éditeur, cliquer sur « Retour à mon rôle normal »         N. Mon cours et son<br>contenu sont-ils<br>reconduits d'une année<br>universitaire sur<br>l'autre ?       Les cours étant liés à une année universitaire dans la base de données Synergie, ceux-ci sont synchronisés.<br>A chaque début d'année universitaire, les anciens cours sont donc « écrasés » et le contenu est actualisé sur la<br>plateforme pour créer les bons intitulés de cours, associer les enseignants et les étudiants inscrits au cours sur<br>l'année universitaire courante.<br>Pour sauvegarder et restaurer du contenu d'un ancien cours sur une nouvelle année universitaire, voir les questions<br>O et P.         O. Comment<br>sauvegarder le contenu<br>de mon cours pour<br>l'utiliser l'année<br>universitaire suivante ?       Cliquer sur le bouton « Sauvegarde » dans l'encadré à droit du cours         P. Comment restaurer<br>le contenu de mon       Cliquer sur le bouton « Restauration » dans l'encadré à droit du cours                                                                                                    |                                         | ズ Étudiant                                                                                                    |
| N. Mon cours et son contenu sont-ils reconduits d'une année universitaire dans la base de données Synergie, ceux-ci sont synchronisés. A chaque début d'année universitaire, les anciens cours sont donc « écrasés » et le contenu est actualisé sur la plateforme pour créer les bons intitulés de cours, associer les enseignants et les étudiants inscrits au cours sur l'année universitaire courante. Pour sauvegarder et restaurer du contenu d'un ancien cours sur une nouvelle année universitaire, voir les questions O et P.         O. Comment sauvegarder le contenu d'un sauvegarde » dans l'encadré à droit du cours       Cliquer sur le bouton « Sauvegarde » dans l'encadré à droit du cours         Buivegarde       Sauvegarde       Suivegarde         Vuitiliser l'année universitaire suivante ?       Cliquer sur le bouton « Restauration » dans l'encadré à droit du cours         P. Comment restaurer le contenu de mon       Cliquer sur le bouton « Restauration » dans l'encadré à droit du cours                                                                                                    |                                         | Pour retourner à son rôle d'Enseignant et en mode éditeur, cliquer sur « Retour à mon rôle normal »                                                                                                    |
| <ul> <li>N. Mon cours et son contenu sont-ils reconduits d'une année universitaire dans la base de données Synergie, ceux-ci sont synchronises. A chaque début d'année universitaire, les anciens cours sont donc « écrasés » et le contenu est actualisé sur la plateforme pour créer les bons intitulés de cours, associer les enseignants et les étudiants inscrits au cours sur l'année universitaire courante.</li> <li>Pour sauvegarder et restaurer du contenu d'un ancien cours sur une nouvelle année universitaire, voir les questions O et P.</li> <li>Comment sauvegarder le contenu de mon cours pour l'utiliser l'année universitaire suivante ?</li> <li>P. Comment restaurer le contenu de mon</li> <li>Cliquer sur le bouton « Restauration » dans l'encadré à droit du cours</li> <li>Cliquer sur le bouton « Restauration » dans l'encadré à droit du cours</li> </ul>                                                                                                    |                                         |                                                                                                    |
| reconduits d'une année<br>universitaire sur<br>l'autre ?       Plateforme pour créer les bons initiulés de cours, associer les enseignants et les étudiants inscrits au cours sur<br>l'autre ?         O. Comment<br>sauvegarder le contenu<br>de mon cours pour<br>l'utiliser l'année<br>universitaire suivante ?       Cliquer sur le bouton « Sauvegarde » dans l'encadré à droit du cours         P. Comment restaurer<br>le contenu de mon       Cliquer sur le bouton « Restauration » dans l'encadré à droit du cours         P. Comment restaurer<br>le contenu de mon       Cliquer sur le bouton « Restauration » dans l'encadré à droit du cours                                                                                                    | N. Mon cours et son<br>contenu sont-ils | Les cours étant liés à une année universitaire dans la base de données Synergie, ceux-ci sont synchronisés.<br>A chaque début d'année universitaire, les anciens cours sont donc « écrasés, » et le contenu est actualisé sur la |
| universitaire sur<br>l'autre ?l'année universitaire courante.<br>Pour sauvegarder et restaurer du contenu d'un ancien cours sur une nouvelle année universitaire, voir les questions<br>O et P.O. Comment<br>sauvegarder le contenu<br>de mon cours pour<br>l'utiliser l'année<br>universitaire suivante ?Cliquer sur le bouton « Sauvegarde » dans l'encadré à droit du cours<br>Sauvegarde<br>Suivre la procédure indiquéeP. Comment restaurer<br>le contenu de monCliquer sur le bouton « Restauration » dans l'encadré à droit du cours                                                                                                    | reconduits d'une année                  | plateforme pour créer les bons intitulés de cours, associer les enseignants et les étudiants inscrits au cours sur                                                                                                    |
| Pautre ?       Pour sauvegarder et restaurer du content d d'in ancien cours sur une nouvene année driversitaire, voir les questions O et P.         O. Comment sauvegarder le contenu de mon cours pour l'utiliser l'année universitaire suivante ?       Cliquer sur le bouton « Sauvegarde » dans l'encadré à droit du cours         P. Comment restaurer le contenu de mon       Cliquer sur le bouton « Restauration » dans l'encadré à droit du cours         P. Comment restaurer le contenu de mon       Cliquer sur le bouton « Restauration » dans l'encadré à droit du cours                                                                                                    | universitaire sur                       | l'année universitaire courante.<br>Bour su vogarder et rectaurer du contenu d'un ancien cours sur une neuvelle année universitaire, voir les questions                                                                           |
| O. Comment<br>sauvegarder le contenu<br>de mon cours pour<br>l'utiliser l'année<br>universitaire suivante ?       Cliquer sur le bouton « Sauvegarde » dans l'encadré à droit du cours         P. Comment restaurer<br>le contenu de mon       Cliquer sur le bouton « Restauration » dans l'encadré à droit du cours                                                                                                    | l'autre ?                               | O et P.                                                                                                    |
| O. Comment       Cliquer sur le bouton « Sauvegarde » dans l'encadré à droit du cours         sauvegarder le contenu       Sauvegarde         de mon cours pour       Sauvegarde         l'utiliser l'année       Suivre la procédure indiquée         universitaire suivante ?       Cliquer sur le bouton « Restauration » dans l'encadré à droit du cours         P. Comment restaurer       Cliquer sur le bouton « Restauration » dans l'encadré à droit du cours         le contenu de mon       Cliquer sur le bouton « Restauration » dans l'encadré à droit du cours                                                                                                    |                                         |                                                                                                    |
| de mon cours pour<br>l'utiliser l'année<br>universitaire suivante ?       Suivre la procédure indiquée         P. Comment restaurer<br>le contenu de mon       Cliquer sur le bouton « Restauration » dans l'encadré à droit du cours                                                                                                    | O. Comment<br>sauvegarder le contenu    | Cliquer sur le bouton « Sauvegarde » dans l'encadré à droit du cours                                                                                                    |
| l'utiliser l'année<br>universitaire suivante ?         P. Comment restaurer<br>le contenu de mon       Cliquer sur le bouton « Restauration » dans l'encadré à droit du cours                                                                                                    | de mon cours pour                       | Suivre la procédure indiquée                                                                                                    |
| P. Comment restaurer       Cliquer sur le bouton « Restauration » dans l'encadré à droit du cours         le contenu de mon       Cliquer sur le bouton « Restauration » dans l'encadré à droit du cours                                                                                                    | l'utiliser l'année                      |                                                                                                    |
| P. Comment restaurer       Cliquer sur le bouton « Restauration » dans l'encadré à droit du cours         le contenu de mon       Transmission and transmission and transmissi and transmission and transmission and transmi                                                                                                    | universitaire suivante ?                |                                                                                                    |
| le contenu de mon 💿 Restauration                                                                                                    | P. Comment restaurer                    | Cliquer sur le bouton « Restauration » dans l'encadré à droit du cours                                                                                                    |
|                                                                                                    | le contenu de mon                       | A Restauration                                                                                                    |

| cours pour l'utiliser<br>l'année universitaire<br>suivante ?          | Suivre la procédure indiquée                                                                                                    |
|-----------------------------------------------------------------------|----------------------------------------------------------------------------------------------------|
| Q. Peut-on se former à<br>une utilisation plus<br>avancée de Moodle ? | <ul> <li>Pour tout usage plus avancé, solliciter une formation auprès de la Direction pédagogique de l'ESTRI qui identifiera les besoins en formation :</li> <li>Besoins pédagogiques : formation dispensée par la Direction pédagogique ESTRI Ecole ou CAPEA UCLy</li> <li>Besoins techniques : formation dispensée par le pôle Communication et système d'information de l'ESTRI ou par CAPEA UCLy</li> <li>Des propositions d'animation de contenu peuvent être faites à la Direction pédagogique de l'ESTRI pour optimiser les activités et ressources en ligne mises à disposition des étudiants.</li> </ul> |

## – estri

School for international careers UCLy Lyon Catholic University 23, place Carnot | 69286 Lyon Cedex 02 | France +33 (0)4 72 32 50 40

– estri.fr